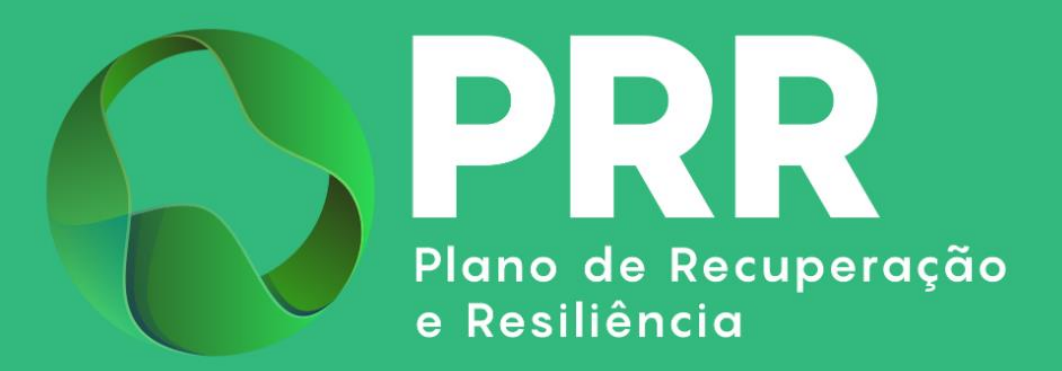

# **GUIA DE APOIO**

# Preenchimento do Formulário de Candidatura

# Aviso 21/C16-i02/2025

«Vouchers para Startups - Novos produtos digitais/ tecnológicos»

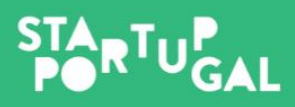

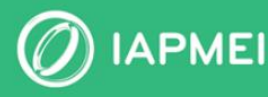

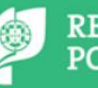

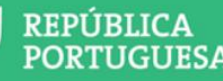

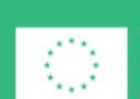

Financiado pela União Europeia

# ÍNDICE

| INTRODUÇÃO4                                                                |
|----------------------------------------------------------------------------|
| 1. COMO APRESENTAR CANDIDATURA NO ÂMBITO DO AVISO 21/C16-I02/20254         |
| 2. Instruções para o preenchimento do Formulário - Funcionamento genérico5 |
| 3. PARAMETRIZAÇÃO (PÁGINA 1)6                                              |
| 4. DECLARAÇÕES DE COMPROMISSO (PÁGINA 2)7                                  |
| 5. Identificação do Beneficiário (Página 3)7                               |
| <b>5.1</b> Identificação da Entidade Promotora7                            |
| <b>5.2</b> Beneficiário efetivo8                                           |
| <b>5.3</b> Declaração de Empresa autónoma/única9                           |
| <b>5.4</b> Contactos para efeitos do projeto9                              |
| 5.5 Atividade Económica Principal do Beneficiário10                        |
| 6. DADOS DO PROJETO (PÁGINA 4)11                                           |
| 6.1 Dados do Projeto11                                                     |
| 6.2 Localização Dos Estabelecimentos do Projeto11                          |
| <b>6.3</b> Calendarização                                                  |
| 7. Quadro de Investimento (Página 5)12                                     |
| 8. FINANCIAMENTOS (PÁGINA 6)13                                             |
| 9. Critérios de Seleção (Página 7)134                                      |
| 10. Indicadores (Página 8)145                                              |
| 11. Critérios de Elegibilidade do Beneficiário (Página 9)156               |
| 12. CRITÉRIOS DE ELEGIBILIDADE DO PROJETO (PÁGINA 10)167                   |
| 13. ANEXOS (PÁGINA 11)                                                     |

# **CONTROLO DO DOCUMENTO**

| Versão | Data      | Descrição de Atualização                                                                                                    |
|--------|-----------|----------------------------------------------------------------------------------------------------|
| V01    | 18MAR2025 | Versão Inicial do Guia de Apoio ao Preenchimento do Formulário de<br>Candidatura - Aviso 21/C16-i02/2025 - «Vouchers Para Startups- Novos<br>Produtos digitais/tecnológicos» |

# **INTRODUÇÃO**

O presente Guia de Apoio ao Preenchimento do Formulário visa auxiliar o processo de registo de informação e submissão de candidaturas no âmbito do Aviso 21/C16-i02/2025 – Vouchers Para Startups- Novos Produtos Verdes e Digitais, não dispensando, no entanto, a consulta da regulamentação aplicável, nomeadamente:

- Portaria 135-A/2022 de 1 de abril, alterada pela Portaria n.º 396-B/2023, de 27 de novembro, que aprova o Regulamento do Sistema de Incentivos «Empresas 4.0»;
- AVISO N.º 21/C16-i02/2025 Vouchers Para Startups Novos Produtos digitais/tecnológicos.

## 1. COMO APRESENTAR A CANDIDATURA NO ÂMBITO DO AVISO 21/C16-102/2025

Antes de iniciar a submissão de candidatura, para além da recomendação de uma leitura atenta da regulamentação aplicável, nomeadamente, da Portaria n.º 396-B/2023 e do Aviso, há prérequisitos a ter em consideração, nomeadamente, efetuar o registo no Balcão dos Fundos. Encontrando-se já registado, verifique se tem os seus dados atualizados e integralmente preenchidos.

Caso ainda não esteja registado no Balcão dos Fundos, deverá, então, proceder ao seu registo aqui (https://balcaofundosue.pt/Account/Account/Register).

| ← <u>Ecrā Anterior</u>                    | Bem-vindo!<br>Os Fundos Europeus mais próximos de si. |
|-------------------------------------------|-------------------------------------------------------|
| Novo Registo                              | Utilizador                                            |
| 🔆 CHAVE MÓVEL DIGITAL                     | Palavra-passe                                         |
| ACESSO.GOV.PT                             | Recuperar Palavra-Passe                               |
|                                           | INICIARSESSÃO                                         |
| AUTENTICAÇÃO ATRAVÉS DO BALCÃO DOS FUNDOS | OU                                                    |
|                                           | 🚱 CHAVE MÓVEL DIGITAL                                 |
|                                           | ACESSO.GOV.PT                                         |
|                                           | Ainda não tem conta? REGISTE-SE                       |

Após registo no Balcão dos Fundos deve aceder ao formulário de candidatura, utilizando a acreditação (login e password) da AT, Cartão de Cidadão/Chave Móvel Digital (quando aplicável) ou as credenciais do Balcão dos Fundos, para a gestão de todos os eventos da sua candidatura.

Depois de aceder com sucesso à PAS 2.0 terá acesso a uma página de entrada semelhante à imagem abaixo:

|                   | Post 2.0<br>Pistaforma<br>de Acesso<br>Simplificado    |                    |
|-------------------|--------------------------------------------------------|--------------------|
| 772020            | Candidaturas em curso - Portugal 2020 - Avisos abertos | NOVA CANDIDATURA - |
| Outros Projetos   | 0 candidaturas                                         |                    |
| odas Candidaturas |                                                        |                    |

No caso de já ter iniciado uma candidatura, ainda não submetida, e pretender alterá-la e concluíla, é possível aceder diretamente à Plataforma de Acesso Simplificado – <u>PAS</u>, utilizando igualmente a acreditação (login e password) da AT, Cartão de Cidadão/Chave Móvel Digital (quando aplicável) ou as credenciais do Balcão dos Fundos.

#### 2. INSTRUÇÕES PARA O PREENCHIMENTO DO FORMULÁRIO - FUNCIONAMENTO GENÉRICO

Ao aceder à PAS 2.0, para iniciar uma candidatura, deverá carregar no botão "Nova Candidatura", selecionar o Aviso 21/C16-i02/2025 – Vouchers Para Startups- Novos Produtos Verdes e Digitais e carregar em "Ok", acedendo assim ao Formulário de Candidatura. Para eliminar uma candidatura não submetida, poderá selecionar o botão vermelho com um ícone "

Durante o preenchimento do formulário é recomendável gravar os dados à medida que estes são inseridos. O mecanismo que permite a gravação não é automático e pode ser ativado de duas maneiras:

- a) Pressionando no botão "Gravar", disponível no canto superior direito do formulário;
- b) Ou pressionando o botão "Validar", que permite não só validar os dados inseridos, indicar quais estão em falta, como permite igualmente gravar esses dados, mesmo que a validação não os considere corretos.

<u>Atenção</u>: Se o botão "Gravar" não for pressionado, quando muda de página, os elementos anteriormente preenchidos serão perdidos.

É importante que, sempre que seja terminado o preenchimento de uma página, esta seja guardada e validada. Quando a candidatura estiver completamente preenchida, o beneficiário deverá "Gravar" e "Validar"

A submissão da candidatura irá ocorrer quando for selecionado o botão "Submeter" presente no canto superior direito da página principal do formulário, sendo que a mesma apenas pode ser submetida, caso não se verifiquem erros aquando da validação.

| ₽ | GUARDAR | VALIDAR | SUBMETER  |
|---|---------|---------|-----------|
|   | GUANDAN | VALIDAR | SODWIETER |

<u>Atenção</u>: Todos os beneficiários devem estar registados no Balcão dos Fundos, sendo os respetivos dados extraídos dos registos constantes no Balcão dos Fundos.

### 3. PARAMETRIZAÇÃO (PÁGINA 1)

Nesta página o beneficiário visualiza os dados gerais da candidatura.

| NIF:                                          |                                                                            | 🖨 GUARDAR VALIDAR SUBM                                                                                                    |
|-----------------------------------------------|----------------------------------------------------------------------------|----------------------------------------------------------------------------------------------------|
|                                               | Dama taina aĩ a                                                            |                                                                                                    |
| Parametrização                                | Parametrização                                                             |                                                                                                    |
| Declarações de Compromisso                    |                                                                            |                                                                                                    |
| Identificação do Beneficiário                 | CÓDIGO                                                                     | TD-C16-02                                                                                                    |
| Dados do Projeto                              | AVISO<br>DESIGNAÇÃO                                                        | 2025-C1602-21<br>Transição digital das empresas medida: "Vouchers para Startups – Novos produtos digitais/tecnológicos"                                                                                                    |
| Quadro de Investimentos                       | BENEFICIÁRIO                                                               | a construction of the second second se |
| Financiamentos                                |                                                                            |                                                                                                    |
| Critérios de Seleção                          | Atenção! Por favor lei                                                     | a o texto abaixo                                                                                                    |
| ndicadores                                    | A sua empresa vai atingir a idade r<br>pelo que o deve fazer antes de atir | náxima permitida por este aviso em breve, no dia 05-01-1944. Daí a diante, inclusive, não será possível submeter a candidatura,<br>noir a idade máxima.                                                                                                    |
| Critérios de Elegibilidade do<br>Beneficiário |                                                                            |                                                                                                    |
| Critérios de Elegibilidade do Projeto         |                                                                            |                                                                                                    |
| Anexos                                        |                                                                            |                                                                                                    |

# 4. DECLARAÇÕES DE COMPROMISSO (PÁGINA 2)

Nesta página deverão ser assinaladas as declarações de compromisso, tendo em conta que:

- Se trata de uma declaração vinculativa;
- O não cumprimento de qualquer das condições indicadas é impeditivo da submissão da candidatura.

| Parametrização                                | Declarações de Compromisso                                                                                                    |     |
|-----------------------------------------------|----------------------------------------------------------------------------------------------------|-----|
| Declarações de Compromisso                    |                                                                                                    |     |
| Identificação do Beneficiário                 |                                                                                                    |     |
| Dados do Projeto                              | GERAL *                                                                                                    |     |
| Quadro de Investimentos                       | Declaro que autorizo a utilização dos dados constantes desta candidatura para efeitos da sua avaliação e decisão, nos<br>termos do presente Concurso e pelas entidades pele mencionadas, pão podendo ser utilizados para outros efeitos e |     |
|                                               | salvaguardando-se o sigilo para o exterior, com exceção de informação de caracterização geral do projeto,<br>designadamente, a identificação do beneficiário, os objetivos estratégicos/síntese do projeto, área, tipologia e             |     |
| Critérios de Seleção                          | investimento indicativo, para efeitos de divulgação pública.                                                                                                    |     |
| Indicadores                                   | Declaro que todas as informações constantes neste formulário são verdadeiras, incluindo a veracidade dos                                                                                                    | SIM |
| Critérios de Elegibilidade do<br>Beneficiário | pressupostos utilizados na definição do projeto de investimento apresentado.                                                                                                    |     |
| Critérios de Elegibilidade do Projeto         | Declaro que asseguro o cumprimento dos normativos legais, nacionais e comunitários, aplicáveis em matéria de                                                                                                    | SIM |
| Anexos                                        | promoção da igualdade de genero entre nomens e muneres e da igualdade de oportunidades e não discriminação, de<br>acordo com ponto 13 do Aviso n.º 21/C16-i02/2025.                                                                       |     |
|                                               | Declaro que a entidade promotora cumpre as obrigações relativas ao tratamento de dados pessoais, nos termos do                                                                                                    | SIM |
|                                               | Regulamento Geral de Proteção de Dados, relativamente aos dados pessoais constantes desta candidatura.                                                                                                    |     |
|                                               |                                                                                                    |     |
|                                               |                                                                                                    |     |

### 5. IDENTIFICAÇÃO DO BENEFICIÁRIO (PÁGINA 3)

Nesta página é preenchido um conjunto de dados do Beneficiário sendo que parte dos campos é pré-preenchidos com os dados registados no Balcão dos Fundos.

#### 5.1 IDENTIFICAÇÃO DA ENTIDADE PROMOTORA

Nesta secção deverão ser preenchidos pelo beneficiário os campos que não foram prépreenchidos com os dados registados no Balcão dos Fundos, nomeadamente:

- Sítio WEB;
- Tipo de Entidade;
- Código da IES 2023.

| IDENTIFICAÇÃO DA ENTIDADE PROMOTORA         |                             |
|---------------------------------------------|-----------------------------|
| NIF DA ENTIDADE PROMOTORA DO PROJETO        |                             |
|                                             |                             |
| DESIGNAÇÃO DA ENTIDADE PROMOTORA DO PROJETO |                             |
|                                             |                             |
| MORADA                                      |                             |
|                                             |                             |
| LOCALIDADE                                  | CÓDIGO POSTAL               |
|                                             |                             |
| DISTRITO                                    | CONCELHO                    |
|                                             |                             |
| TELEFONE(S)                                 | E-MAIL                      |
|                                             |                             |
| SITIO WEB *                                 |                             |
|                                             |                             |
| DATA DE CONSTITUIÇÃO                        | DATA DE INÍCIO DE ATIVIDADE |
|                                             |                             |
| NATUREZA JURÍDICA                           | CAPITAL SOCIAL              |
|                                             |                             |
| TIPO DE ENTIDADE *                          | TIPO DE ENTIDADE PRR        |
| Seleccione V                                |                             |
| cânica du inc                               |                             |
| CÓDIGO DA IES                               |                             |
|                                             |                             |
|                                             |                             |
| DIMENSÃO DA EMPRESA                         |                             |
| Não PME                                     |                             |

#### 5.2 BENEFICIÁRIO EFETIVO

Os beneficiários efetivos são todas as pessoas que controlam uma empresa, fundo ou entidade jurídica de outra natureza.

Para registar um Beneficiário Efetivo deverá clicar no botão "+".

| BENEFICIÁRIO EFETIVO                             |                |     |                 |        |   |
|--------------------------------------------------|----------------|-----|-----------------|--------|---|
| NOME COMPLETO                                    | PAÍS DE ORIGEM | NIF | DATA NASCIMENTO | FUNÇÃO | + |
| Não existe nenhum beneficiário efetivo registado |                |     |                 |        |   |

Para cada Beneficiário Efetivo, deverá preencher o respetivo Nome, País de Origem, NIF (se residir em Portugal), Data de Nascimento e a função que desempenha junto da entidade. Após preenchimento destes dados deverá utilizar o botão "Guardar"

| INDICADOR            | , |
|----------------------|---|
| NOME COMPLETO *      |   |
|                      |   |
| PAÍS DE ORIGEM *     |   |
| Selecione            |   |
| NIF                  |   |
|                      |   |
| DATA DE NASCIMENTO * |   |
| YYYY-MM-DD           |   |
| FUNÇÃO 🔹             |   |
|                      |   |
|                      |   |

#### 5.3 DECLARAÇÃO DE EMPRESA AUTÓNOMA/ÚNICA

No quadro referente à Empresa autónoma/única, deverá indicar se se trata de uma Empresa Autónoma ou de uma Empresa Única e anexar a devida Declaração, utilizando para tal o botão " <sup>1</sup> . Importante: efetuar a leitura da nota da ADC antes de preencher a declaração.

| DOCUMENTAÇÃO A APRESENTAR  |  |
|----------------------------|--|
| DECLARAÇÃO *               |  |
| MINUTASDASDECLARACOES.docx |  |

#### 5.4 CONTACTOS PARA EFEITOS DO PROJETO

Nos campos referentes ao **"Responsável Técnico pelo Projeto 1"** e **"Responsável Técnico pelo Projeto 2"**, pretende-se que sejam identificadas as pessoas, pertencentes à entidade beneficiária, que têm como responsabilidade o acompanhamento do projeto e a resposta às solicitações aos pedidos de esclarecimento que venham a ter lugar.

Deve ser indicado o "Nome", o número de "Telefone", o "e-mail" para contacto e a "Função".

| RESPONSÁVEL TÉCNICO                 | PELO PROJETO 1                                                                                              |
|-------------------------------------|----------------------------------------------------------------------------------------------------|
| NOME *                              |                                                                                                    |
|                                     |                                                                                                    |
| E-MAIL *                            |                                                                                                    |
|                                     |                                                                                                    |
| TELEFONE *                          |                                                                                                    |
|                                     |                                                                                                    |
| FUNÇÃO DO RESPONSÁVEL *             |                                                                                                    |
|                                     |                                                                                                    |
| A pessoa responsável pelo Projeto s | ierá o ponto de contacto formal para qualquer comunicação neste âmbito e terá que ser um quadro da empresa. |
| RESPONSÁVEL TÉCNICO I               | PELO PROJETO 2                                                                                              |
| NOME                                |                                                                                                    |
|                                     |                                                                                                    |
| E-MAII                              |                                                                                                    |
|                                     |                                                                                                    |
|                                     |                                                                                                    |
| TELEFONE                            |                                                                                                    |
| TELEFONE                            |                                                                                                    |
| TELEFONE                            |                                                                                                    |

Poderá também ser indicada a **Entidade Consultora**, preenchendo para o efeito o "NIF", a "Entidade", o "Nome do Responsável", o "e-mail" para contacto e o número de "Telefone".

| NTIDADE CONSULTORA |
|--------------------|
| 31                 |
|                    |
| NTIDADE            |
|                    |
| OME DO RESPONSÁVEL |
|                    |
| Mail               |
|                    |
| ELEFONE            |
|                    |

#### 5.5 ATIVIDADE ECONÓMICA PRINCIPAL DO BENEFICIÁRIO

O quadro referente à Atividade Económica Principal do Beneficiário encontra-se prépreenchido com as CAE do Beneficiário, podendo estas ser editadas ou eliminadas através dos botões " I main a construction de la main a construction de la main a constructinada construction de la main a construction de l

Caso a CAE do Projeto não esteja enquadrada em Setores Intensivos em Tecnologia ou Conhecimento, deverá fundamentar de que forma o projeto valoriza a aplicação de resultados de I&D na produção de novos bens e serviços, utilizando a caixa de **"Fundamentação"**.

#### ATIVIDADE ECONÓMICA PRINCIPAL DO BENEFICIÁRIO

| CAE i                                                                                          | % PRÉ PROJETO        | % PÓS PROJETO | ÂMBITO DO PROJETO |          |
|------------------------------------------------------------------------------------------------|----------------------|---------------|-------------------|----------|
| 42990 - Construção de outras obras de engenharia civil, n.e.                                   | 98                   | 98            |                   | <b>ð</b> |
| 52220 - Actividades auxiliares dos transportes por água                                        | 1                    | 1             |                   | <b>ð</b> |
| 70220 - Outras actividades de consultoria para os negócios e a gestão                          | 1                    | 1             |                   | <b>ð</b> |
| Caso a CAE do Projeto não esteja enquadrada em Setores Intensivos em Ternologia ou Conheciment | to conforme definido | nela          |                   |          |

Caso a Act do Projecto had esteja enquantada em sectores intensivos em tecnología do Connectmento, contorme denindo pela Eurostat https://ec.europa.eu/eurostat/cache/metadata/Annexes/htec\_esms\_an\_2.pdf, https://ec.europa.eu/eurostat/cache/metadata/Annexes/htec\_esms\_an\_3.pdf, fundamente de que forma o projeto valoriza a aplicação de resultados de I&D na produção de novos bene s eseviços:

FUNDAMENTAÇÃO \* 🖠

## 6. DADOS DO PROJETO (PÁGINA 4)

#### 6.1 DADOS DO PROJETO

Nesta página são preenchidos os dados de caracterização geral do projeto:

#### Dados do Projeto

| DADOS DO PROJETO                                                                                                    |
|----------------------------------------------------------------------------------------------------|
| DESIGNAÇÃO DE PROJETO *                                                                                                    |
| RESUMO DO PROJETO *                                                                                                    |
| Breve descrição do projeto para efeitos de divulgação, que evidencie de forma clara o seu objetivo                                                                                                    |
| 1000                                                                                                    |
| OBJETIVOS DO PROJETO *<br>O desenvolvimento de modelos de negócio, produtos ou serviços de forte componente digital ou tecnológica e com potencial de escalabilidade, com prioridade, conforme disposto no<br>ponto 18 do presente AAC, para aqueles que contribuam positivamente para a transição climática ou que potenciem soluções de inovação destinadas à implementação no setor Agrotech.<br>FINDAMENTAÇÃO DOS OBJETIVOS * 1 |
|                                                                                                    |
|                                                                                                    |

Deverão também ser selecionadas e fundamentadas as tipologias do projeto:

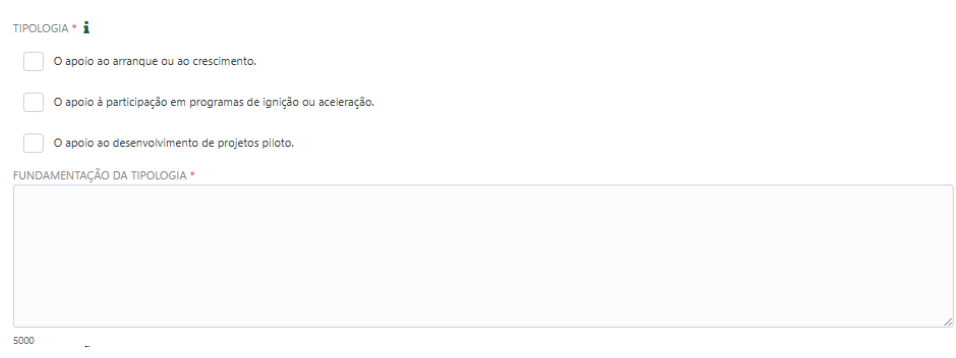

#### 6.2 LOCALIZAÇÃO DOS ESTABELECIMENTOS DO PROJETO

Neste quadro deverão ser identificados os locais onde vai ser realizado o projeto. Deve ser utilizado o botão "+" e inserir todos os estabelecimentos onde os investimentos vão ser realizados, preenchendo a respetiva informação:

| LOCALIZAÇÃO DOS EST      | ABELECIMENTOS DO PRO | JETO |          |           |         |   |
|--------------------------|----------------------|------|----------|-----------|---------|---|
| N.º                      | DESIGNAÇÃO           | PAÍS | CONCELHO | FREGUESIA | NUTS II | + |
| Não existem registos gua | rdados               |      |          |           |         |   |

#### 6.3 CALENDARIZAÇÃO

Deverá indicar a data de início e de fim do projeto. O campo "Nº Dias" é preenchido automaticamente após o preenchimento das datas:

| CALENDARIZAÇÃO   |               |          |
|------------------|---------------|----------|
| DATA DE INÍCIO * | DATA DE FIM * | N.º DIAS |
| YYYY-MM-DD       | YYYY-MM-DD    | 0        |

## 7. QUADRO DE INVESTIMENTO (PÁGINA 5)

Deve utilizar o botão " T para preencher o Investimento referente ao Ano 2025 e, de seguida, utilizar o botão "Guardar".

Importante: O investimento não pode ser inferior a 30 000,00 euros.

#### Investimento / Despesas

| 0   | CLASSIFICAÇÃO DA DESPESA                                                                                                    | ANO<br>2025 (€) | INVESTIMENT<br>ELEGÍVEL (€) | 0<br>i |   |
|-----|----------------------------------------------------------------------------------------------------|-----------------|-----------------------------|--------|---|
|     | Custos com recursos humanos existentes ou a contratar, destinados às atividades a desenvolver no âmbito do projeto até ao valor<br>de 75% do total dos custos elegíveis                                                                                                    | 0               |                             | 0      | Ø |
|     | Despesas com acreditação ou certificação tecnológica de recursos humanos                                                                                                    | 0               |                             | 0      | ß |
|     | Aquisição de Serviços Externos Especializados, tais como serviços de apoio à digitalização de processos de negócios, serviços de<br>marketing, de desenvolvimento de produtos e serviços, de consultoria e de outros serviços especializados para a prossecução dos<br>objetivos do projeto | 0               |                             | 0      | Ø |
|     | Aquisição ou aluguer operacional de equipamentos, bem como custos de licenciamento ou de subscrição de software, destinado<br>às atividades a desenvolver no âmbito do projeto                                                                                                    | 0               | ,                           | 0      | Ø |
|     | Custos com a proteção/valorização de direitos de propriedade intelectual                                                                                                    | 0               | 1                           | 0      | Ø |
|     | Custos indiretos                                                                                                    | 0               |                             | 0      |   |
| ota | l de investimento                                                                                                    |                 |                             | 0      |   |

| INVESTIME | NTO |
|-----------|-----|

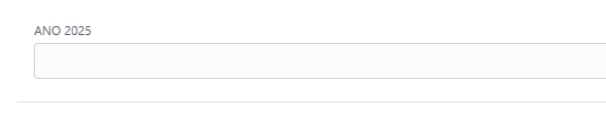

### 8. FINANCIAMENTOS (PÁGINA 6)

Neste quadro devem ser selecionadas as Fontes de Financiamento Alternativas.

| Financiamentos                       |                                          |
|--------------------------------------|------------------------------------------|
|                                      |                                          |
| FONTE DE FINANCIAMENTO ALTERNATIVA * |                                          |
| Capital                              | Prestações suplementares de capital      |
| Autofinanciamento                    | Financiamento de instituições de crédito |
| Empréstimo por obrigações            | Suprimentos consolidados                 |
| Outras dívidas a sócios/acionista    | Fornecedores de investimentos            |
| Locação financeira                   |                                          |
|                                      |                                          |

No campo "Dotação" deve ser selecionada a tipologia dotação orçamental de acordo com o ponto 18 do Aviso de Abertura de Concurso:

| DOTAÇÃO *                                                                                                    |
|----------------------------------------------------------------------------------------------------|
| DE ACORDO COM O PONTO 18 DO AVISO DE ABERTURA DE CONCURSO SELECIONE O ENQUADRAMENTO DO PROJETO NUMA DAS SEGUINTES TIPOLOGIAS DE DOTAÇÃO ORÇAMENTAL. |
| Agrotech                                                                                                    |
| Contributo positivo para a transição climática                                                                                                    |
|                                                                                                    |

# 9. CRITÉRIOS DE SELEÇÃO (PÁGINA 7)

Reactivamente aos Critérios de Seleção deverão ser fundamentados, até ao limite de 5000 caracteres, os seguintes citérios:

- Relevância do projeto face aos objetivos da medida, através da apresentação do modelo de negócio, produto ou serviço com forte componente digital ou tecnológica, bem como com potencial de escalabilidade;
- Capacidade de implementação dos beneficiários através da avaliação das competências tecnológicas e de gestão adequadas à criação ou desenvolvimento do modelo de negócio, produto ou serviço da equipa alocada ao projeto;
- Impacto do projeto na competitividade das Beneficiárias através do contributo do projeto para uma diferenciação das entidades, face à sua concorrência no mercado.

#### Critérios de Seleção

| A) RELEVÂNCIA DO PROJETO F                                                                                    | ACE AOS OBJETIVOS DA MEDIDA, ATRAVÉS DA APRESENTAÇÃO DO MODELO DE NEGÓCIO, PRODUTO OU SERVIÇO COM FORTE COMPONENTE DIG                                                                                                    | GITAL |
|----------------------------------------------------------------------------------------------------|----------------------------------------------------------------------------------------------------|-------|
| U TECNOLOGICA, BEM COM                                                                                        | ) COM POTENCIAL DE ESCALABILIDADE. PREENCHIMENTO OBRIGATORIO. *                                                                                                    |       |
|                                                                                                    |                                                                                                    |       |
|                                                                                                    |                                                                                                    |       |
|                                                                                                    |                                                                                                    |       |
|                                                                                                    |                                                                                                    |       |
|                                                                                                    |                                                                                                    |       |
| 000                                                                                                    |                                                                                                    |       |
|                                                                                                    |                                                                                                    |       |
| CAPACIDADE DE IMPLEMEN                                                                                        | TAÇÃO DOS BENEFICIÁRIOS ATRAVÉS DA AVALIAÇÃO DAS COMPETÊNCIAS TECNOLÓGICAS E DE GESTÃO ADEQUADAS À CRIAÇÃO OU                                                                                                    |       |
| CAPACIDADE DE IMPLEMEN<br>ESENVOLVIMENTO DO MOD                                                               | TAÇÃO DOS BENEFICIÁRIOS ATRAVÉS DA AVALIAÇÃO DAS COMPETÊNCIAS TECNOLÓGICAS E DE GESTÃO ADEQUADAS À CRIAÇÃO OU<br>LIO DE NEGÔCIO, PRODUTO OU SERVIÇO DA EQUIPA ALOCADA AO PROJETO. PREENCHIMENTO OBRIGATÓRIO. *                                                                                                    |       |
| ) CAPACIDADE DE IMPLEMEN<br>ESENVOLVIMENTO DO MOD                                                             | TAÇÃO DOS BENEFICIÁRIOS ATRAVÉS DA AVALIAÇÃO DAS COMPETÊNCIAS TECNOLÓGICAS E DE GESTÃO ADEQUADAS À CRIAÇÃO OU<br>ELO DE NEGÓCIO, PRODUTO OU SERVIÇO DA EQUIPA ALOCADA AO PROJETO. PREENCHIMENTO OBRIGATÓRIO. *                                                                                                    |       |
| ) CAPACIDADE DE IMPLEMEN<br>IESENVOLVIMENTO DO MOD                                                            | TAÇÃO DOS BENERICÁRIOS ATRAVÉS DA AVALIAÇÃO DAS COMPETÊNCIAS TECNOLÓGICAS E DE GESTÃO ADEQUADAS À CRIAÇÃO OU<br>ELO DE NEGÓCIO, PRODUTO OU SERVIÇO DA EQUIPA ALOCADA AO PROJETO, PREENCHIMENTO OBRIGATÓRIO. *                                                                                                    |       |
| ) CAPACIDADE DE IMPLEMEN<br>ESENVOLVIMENTO DO MOD                                                             | TAÇÃO DOS BENERICIÁRIOS ATRAVÉS DA AVALIAÇÃO DAS COMPETÊNCIAS TECNOLÓGICAS E DE GESTÃO ADEQUADAS À CRIAÇÃO OU<br>LO DE NEGÓCIO, PRODUITO OU SERVIÇO DA EQUIPA ALOCADA AO PROJETO, PREENCHIMENTO OBRIGATÓRIO. *                                                                                                    |       |
| ) CAPACIDADE DE IMPLEMEN<br>ESENVOLVIMENTO DO MOD                                                             | TAÇÃO DOS BENEFICIÁRIOS ATRAVÉS DA AVALIAÇÃO DAS COMPETÊNCIAS TECNOLÓGICAS E DE GESTÃO ADEQUADAS À CRIAÇÃO OU<br>LIO DE NEGÓCIO, PRODUTO OU SERVIÇO DA EQUIPA ALOCADA AO PROJETO. PREENCHIMENTO OBRIGATÓRIO. *                                                                                                    |       |
| I CAPACIDADE DE IMPLEMEN<br>ESENVOLVIMENTO DO MOD                                                             | TAÇÃO DOS BENEFICIÁRIOS ATRAVÉS DA AVALIAÇÃO DAS COMPETÊNCIAS TECNOLÓGICAS E DE GESTÃO ADEQUADAS À CRIAÇÃO OU<br>ELO DE NEGÓCIO, PRODUTO OU SERVIÇO DA EQUIPA ALOCADA AO PROJETO, PREENCHIMENTO OBRIGATÓRIO. *                                                                                                    |       |
| I CAPACIDADE DE IMPLEMEN<br>ESENVOLVIMENTO DO MOD                                                             | TAÇÃO DOS BENERICÁRIOS ATRAVÉS DA AVALUAÇÃO DAS COMPETÊNCIAS TECNOLÓGICAS E DE GESTÃO ADEQUADAS À CRIAÇÃO OU<br>ELO DE NEGÓCIO, PRODUTO OU SERVIÇO DA EQUIPA ALOCADA AO PROJETO, PREENCHIMENTO OBRIGATÓRIO. *                                                                                                    |       |
| ) CAPACIDADE DE IMPLEMEN<br>ESENVOLVIMENTO DO MOD                                                             | TAÇÃO DOS BENERICÁRIOS ATRAVÉS DA AVALIAÇÃO DAS COMPETÊNCIAS TECNOLÓGICAS E DE GESTÃO ADEQUADAS À CRIAÇÃO OU<br>ELO DE NEGÓCIO, PRODUTO OU SERVIÇO DA EQUIPA ALOCADA AO PROJETO, PREENCHIMENTO OBRIGATÓRIO. *                                                                                                    |       |
| ) CAPACIDADE DE IMPLEMEN<br>IESENVOLVIMENTO DO MOD<br>200<br>1) IMPACTO DO PROJETO NA<br>200 DO PROJETO NA    | TAÇÃO DOS BENEFICIÁRIOS ATRAVÉS DA AVALIAÇÃO DAS COMPETÊNCIAS TECNOLÓGICAS E DE GESTÃO ADEQUADAS À CRIAÇÃO OU<br>LIO DE NEGÓCIO, PRODUTO OU SERVIÇO DA EQUIPA ALOCADA AO PROJETO, PREENCHIMENTO OBRIGATÓRIO. *                                                                                                    | DRRÊN |
| I CAPACIDADE DE IMPLÉMEN<br>ESENVOLVIMENTO DO MOD<br>100<br>1 IMPACTO DO PROJETO NA<br>0 MERCADO. PREJENCIMEN | TAÇÃO DOS BENEFICIÁRIOS ATRAVÉS DA AVALIAÇÃO DAS COMPETÊNCIAS TECNOLÓGICAS E DE GESTÃO ADEQUADAS À CRIAÇÃO OU<br>LIO DE NEGÓCIO, PRODUTO OU SERVIÇO DA EQUIPA ALOCADA AO PROJETO. PREENCHIMENTO OBRIGATÓRIO. *<br>OMPETITIVIDADE DAS BENEFICIÁRIAS ATRAVÉS DO CONTRIBUTO DO PROJETO PARA UMA DIFERENCIAÇÃO DAS ENTIDADES, FACE À SUA CONCOP<br>TO OBRIGATÓRIO. *  | DRRÊN |
| I CAPACIDADE DE IMPLEMEN<br>ESENVOLVIMENTO DO MOD<br>200<br>I IMPACTO DO PROJETO NA<br>O MERCADO, PREJECTIMEN | TRAÃO DOS BENERICIÁRIOS ATRAVÉS DA AVALIAÇÃO DAS COMPETÊNCIAS TECNOLÓGICAS E DE GESTÃO ADEQUADAS À CRIAÇÃO OU<br>ELO DE NEGÓCIO, PRODUTO OU SERVIÇO DA EQUIPA ALOCADA AO PROJETO, PREENCHIMENTO OBRIGATÓRIO. *<br>IOMPETITIVIDADE DAS BENERICIÁRIAS ATRAVÉS DO CONTRIBUTO DO PROJETO PARA UMA DIFERENCIAÇÃO DAS ENTIDADES, FACE À SUA CONCOF<br>TO OBRIGATÓRIO. * | DRRÊN |
| I CAPACIDADE DE IMPLEMEN<br>ESERVOLVIMENTO DO MOD<br>NO<br>IMPACTO DO PROJETO NA<br>O MERCADO, PREENCHIMEN    | TRAÃO DOS BENERICIÁRIOS ATRAVÉS DA AVALIAÇÃO DAS COMPETÊNCIAS TECNOLÓGICAS E DE GESTÃO ADEQUADAS À CRIAÇÃO OU<br>ELO DE NEGÓCIO, PRODUTO OU SERVIÇO DA EQUIPA ALOCADA AO PROJETO, PREENCHIMENTO OBRIGATÓRIO. *<br>COMPETITIVIDADE DAS BENEFICIÁRIAS ATRAVÉS DO CONTRIBUTO DO PROJETO PARA UMA DIFERENCIAÇÃO DAS ENTIDADES, FACE À SUA CONCOP<br>TO OBRIGATÓRIO. * | DRRÊN |
| I CAPACIDADE DE IMPLÉMEN<br>ESENVOLVIMENTO DO MOD<br>100<br>I MPACTO DO PROJETO NA<br>O MERCADO, PREENCHIMEN  | TAÇÃO DOS BENEFICIÁRIOS ATRAVÉS DA AVALIAÇÃO DAS COMPETÊNCIAS TECNOLÓGICAS E DE GESTÃO ADEQUADAS À CRIAÇÃO DU<br>LIO DE NEGÓCIO, PRODUTO OU SERVIÇO DA EQUIPA ALOCADA AO PROJETO, PREENCHIMENTO OBRIGATÓRIO. *<br>COMPETITIVIDADE DAS BENEFICIÁRIAS ATRAVÉS DO CONTRIBUTO DO PROJETO PARA UMA DIFERENCIAÇÃO DAS ENTIDADES, FACE À SUA CONCOF<br>TO OBRIGATÓRIO. * | DRRÊN |
| I CAPACIDADE DE IMPLEMEN<br>ESENVOLVIMENTO DO MOD<br>200<br>1 IMPACTO DO PROJETO NA<br>0 MERCADO, PREENCHIMEN | TRAÃO DOS BENERICIÁRIOS ATRAVÉS DA AVALUAÇÃO DAS COMPETÊNCIAS TECNOLÓGICAS E DE GESTÃO ADEQUADAS À CRIAÇÃO OU<br>ELO DE NEGÓCIO, PRODUTO OU SERVIÇO DA EQUIPA ALOCADA AO PROJETO, PREENCHIMENTO OBRIGATÓRIO. *<br>IOMPETITIVIDADE DAS BENERICIÁRIAS ATRAVÉS DO CONTRIBUTO DO PROJETO PARA UMA DIFERENCIAÇÃO DAS ENTIDADES, FACE À SUA CONCOF<br>TO OBRIGATÓRIO. * | DRRÊN |

## 10. INDICADORES (PÁGINA 8)

Nesta página deverá indicar e fundamentar o Nº de produtos ou serviços com forte componente digital/tecnológica com potencial de escalabilidade.

Os indicadores devem ser preenchidos em função da dotação orçamental selecionada:

| INDICADORES                                                                                                    |
|----------------------------------------------------------------------------------------------------|
| Nº DE PRODUTOS OU SERVIÇOS COM FORTE COMPONENTE DIGITAL/TECNOLÓGICA COM POTENCIAL DE ESCALABILIDADE. PREENCHIMENTO OBRIGATÓRIO. NOTA: PREENCHER APENAS SE TIVEF<br>SIDO SELECIONADA A TIPOLOGIA DE DOTAÇÃO GERAL * 🛔                                                              |
|                                                                                                    |
| FUNDAMENTAÇÃO *                                                                                                    |
|                                                                                                    |
|                                                                                                    |
|                                                                                                    |
|                                                                                                    |
|                                                                                                    |
| N.º DE PRODUTOS OU SERVIÇOS QUE CONTRIBUAM POSITIVAMENTE PARA A TRANSIÇÃO CLIMÁTICA OU IMPLEMENTADOS NO SETOR AGROTECH, QUANDO APLICÁVEL NOTA: PREENCHER<br>APENAS SE TIVER SIDO SELECIONADA A TIPOLOGIA DE DOTAÇÃO AGROTECH OU CONTRIBUTO POSITIVO PARA A TRANSIÇÃO CLIMÁTICA. * |
|                                                                                                    |
| FUNDAMENTAÇÃO *                                                                                                    |
|                                                                                                    |
|                                                                                                    |
|                                                                                                    |
|                                                                                                    |
|                                                                                                    |

Deverá também preencher o quadro de Indicadores de Impacto utilizando o botão " Impacto utilizando o botão " . Deverá indicar os Indicadores Pré-Projeto e Pós-Projeto e carregar no botão " Guardar".

| INDICADORES DE IMPACTO                        |                                                                  |   |             |             |   |
|-----------------------------------------------|------------------------------------------------------------------|---|-------------|-------------|---|
| INDICADORES DE IMPACTO                        |                                                                  |   | PRÉ-PROJETO | PÓS-PROJETO |   |
| Volume de Negócios                            |                                                                  |   | 0           | o           | ß |
| EBITDA                                        |                                                                  |   | 0           | o           | ß |
| N.º de trabalhadores com nível de licenciatur | a ou superior, pertencentes ao quadro de pessoal do Beneficiário |   | 0           | 0           |   |
|                                               |                                                                  |   |             |             |   |
|                                               | INDICADORES DE IMPACTO                                           | × |             |             |   |
|                                               | PRÉ-PROJETO                                                      |   |             |             |   |
|                                               | PÓS-PROJETO                                                      |   |             |             |   |
|                                               |                                                                  |   |             |             |   |

# 11. CRITÉRIOS DE ELEGIBILIDADE DO BENEFICIÁRIO (PÁGINA 9)

Nesta página deverão ser assinalados os critérios de elegibilidade do beneficiário, tendo em conta que:

- Se trata de uma declaração vinculativa;
- O não cumprimento de qualquer das condições indicadas é impeditivo da submissão da candidatura.

Critérios de Elegibilidade do Beneficiário

| 1. GERAL*                                                                                                    |         |
|----------------------------------------------------------------------------------------------------|---------|
| Declaro estar legalmente constituido.                                                                                                    | M2      |
|                                                                                                    |         |
| Declaro ser uma entidade elegível no âmbito do ponto 6 do presente Aviso.                                                                                                    | SM<br>O |
|                                                                                                    |         |
| Declaro ter a situação tributária e contributiva regularizada perante, respetivamente, a administração fiscal e a segurança social.                                                                                         | MR      |
|                                                                                                    |         |
| Declaro poder desenvolver as atividades no território abrangido pela tipologia das operações e dos investimentos a que me<br>candidato, incluindo o cumprimento da legislação ambiental aplicável a nível da UE e nacional. | SM<br>O |
|                                                                                                    |         |
| Declaro que possuo, ou posso assegurar até à aprovação da candidatura, os meios técnicos, físicos e financeiros e os<br>recursos humanos necessários ao desenvolvimento da operação.                                        | MR      |
|                                                                                                    |         |
| Declaro ter capacidade de financiamento do projeto.                                                                                                    | SM<br>O |
|                                                                                                    |         |
| Declaro ter a situação regularizada em matéria de reposições, no âmbito dos financiamentos dos Fundos Europeus<br>Estruturais e de Investimento (FEEI).                                                                     | SM<br>O |
|                                                                                                    |         |

| Declaro dispor de contabilidade organizada nos termos da legislação aplicável.                                                                                                    | SIM<br>O |
|----------------------------------------------------------------------------------------------------|----------|
| Declaro possuir um estabelecimento legalmente constituido em qualquer uma das regiões NUTS II.                                                                                                    | SM<br>O  |
| Declaro que não me enquadro no conceito de empresa em dificuldade nos termos da definição que consta do n.º 18 do<br>artigo 2.º do RGIC, ou demonstrar que esse enquadramento resultou do impacto da situação de pandemia de COVID -19,<br>aplicando -se as condições definidas no Regulamento (UE) 2020/972 da Comissão, de 2 de julho de 2020.                                                                   | SM<br>O  |
| Declaro que não sou uma empresa sujeita a uma injunção de recuperação, aínda pendente, na sequência de uma decisão<br>anterior da Comissão que declara um auxilio ilegal e incompatível com o mercado interno, conforme previsto.                                                                                                    | SM<br>O  |
| Declaro que cumpro as regras aplicáveis aos auxilios de Estado.                                                                                                    | SM<br>O  |
| Declaro não deter nem ter detido capital numa percentagem superior a 50%, por si ou pelo seu cônjuge, não separado de<br>pessoas e bens, ou pelos seus ascendentes e descendentes até ao 1.º grau, bem como por aquele que consigo viva em<br>condições anàlogas às dos cônjuges, em empresa que não tenha cumprido notificação para devolução de apoios no âmbito<br>de uma operação apoiada por fundos europeus. | SM<br>O  |
| Declaro não ter apresentado os mesmos investimentos em candidatura, no âmbito da qual ainda esteja a decorrer o<br>processo de decisão ou em que a decisão sobre o pedido de financiamento tenha sido favorável, exceto nas situações em<br>que tenha sido apresentada desistência.                                                                                                    | SM<br>O  |
| Tomei conhecimento e declaro estar em condições de cumprir com as obrigações estabelecidas no artigo 18.º da Portaria n.º<br>135-A/2022, de 1 de abril.                                                                                                    | SM<br>O  |
| No caso de ser uma entidade adjudicante nos termos do artigo 2.º do Côdigo de Contratação Pública, declaro cumprir o<br>regime legal de contratação pública aplicável.                                                                                                    | SM<br>O  |

### 12. CRITÉRIOS DE ELEGIBILIDADE DO PROJETO (PÁGINA 10)

Nesta página deverão ser assinalados os critérios de elegibilidade do projeto, tendo em conta que:

- Se trata de uma declaração vinculativa;
- O não cumprimento de qualquer das condições indicadas é impeditivo da submissão da candidatura.

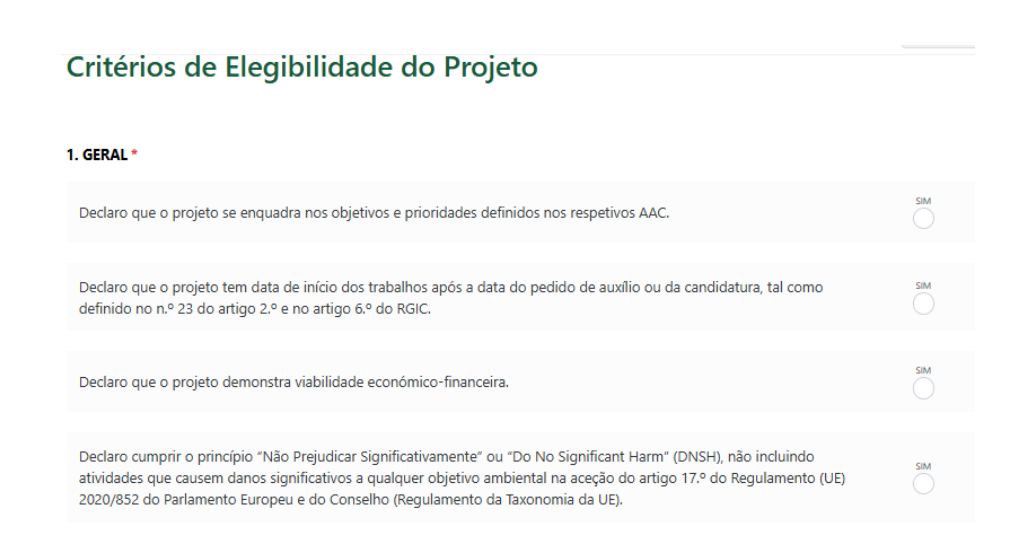

| Declaro integrar toda a informação exigida no âmbito da instrução do processo de candidatura, nos termos dos respetivos<br>avisos, respeitando as condições e os prazos fixados.                                                                                                    |     |
|----------------------------------------------------------------------------------------------------|-----|
| Declaro estar em conformidade com as disposições legais, nacionais e europeias, e regulamentares que lhes forem<br>aplicáveis.                                                                                                    | SIM |
| Declaro apresentar uma matriz de risco, com avaliação detalhada dos riscos de segurança e cibersegurança, bem como as<br>respetivas medidas de mitigação.                                                                                                    | SIM |
| Declaro que o projeto será desenvolvido por uma start-up que tenha ou queira desenvolver modelos de negócio, produtos<br>ou serviços de forte componente digital ou tecnológica e com potencial de escalabilidade, com prioridade, conforme<br>disposto no ponto 18 do presente AAC, para aqueles que contribuam positivamente para a transição climática ou que<br>potenciem soluções de inovação destinadas à implementação no setor Agrotech. | SIM |
| Declaro que o projeto identifica ações e boas práticas que incentivem a participação do sexo sub-representado.                                                                                                    | SIM |

# 13. ANEXOS (PÁGINA 11)

Deve fazer o upload dos documentos indicados, em formato PDF:

#### Anexos

| DOCUMENTAÇÃO A APRESENTAR                                                                                     |
|----------------------------------------------------------------------------------------------------|
| MATRIZ CIBERSEGURANÇA *                                                                                       |
| ▲ Descarregar template                                                                                        |
| DECLARAÇÃO CUMPRIMENTO DO PRINCÍPIO DO NÃO PREJUDICAR SIGNIFICATIVAMENTE<br>"DO NO SIGNIFICANT HARM" (DNSH) * |
| <b>1</b>                                                                                                    |
| ≛ Descarregar template                                                                                        |
|                                                                                                    |

Depois de preenchido todo o formulário deverá regressar, proceder à validação da informação inserida e por fim escolher o botão "<sup>submeter</sup>".

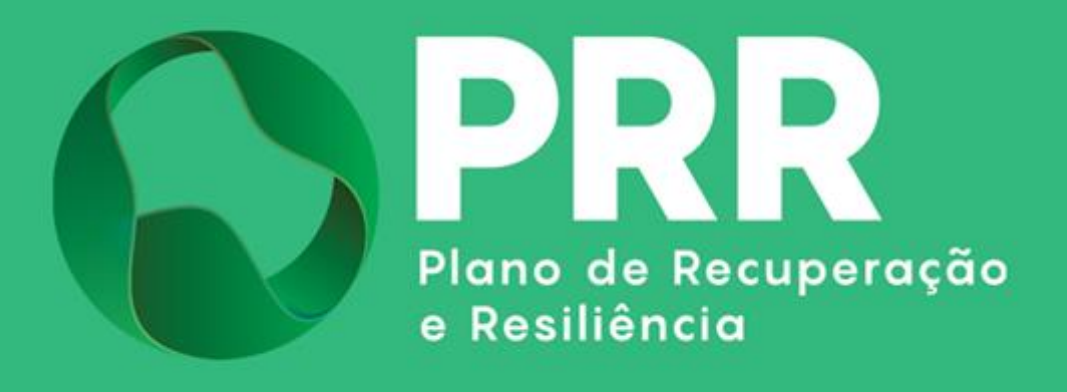

IAPMEI - Agência para a Competitividade e Inovação www.iapmei.pt